# AVT 5551

# Przełącznik z interfejsem Bluetooth

Zdalnie sterowany przełącznik z dwoma przekaźnikami. Ponieważ do sterowania użyto interfejsu Bluetooth, przełącznikiem można sterować za pośrednictwem

komputera, tabletu lub smartfona. Komendy sterujące włączeniem i wyłączeniem przekaźników mają format tekstowy. Do obsługi przełącznika napisano specjalną androidową aplikację, jednak do wysyłania komend można wykorzystać dowolny program terminalu. Każdy z przekaźników można włączyć na stałe lub na zaprogramowany czas.

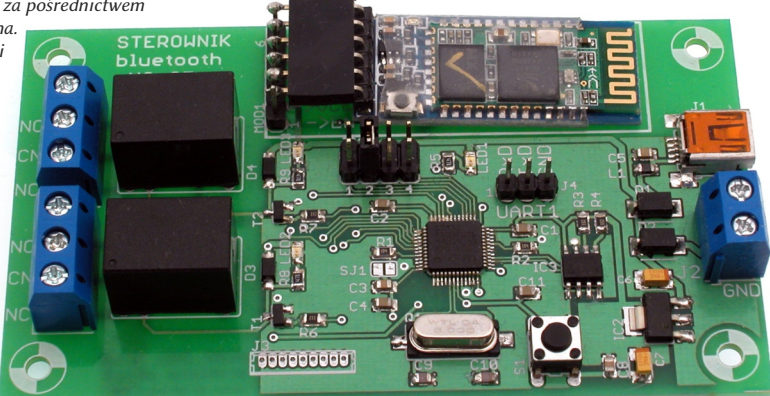

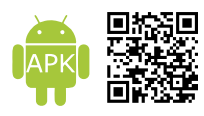

http://serwis.avt.pl/files/AVT5551.apk

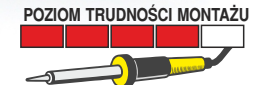

Zeskanuj kod

i pobierz PDF

# Właściwości

- sterowanie dwoma niezależnymi przekaźnikami
- każdy z przekaźnikow można włączyć, wyłączyć lub załączyć na czas od 1 sek. do 1 min.
- zdalne sterowanie za pomocą krotkich komend przesyłanych przez Bluetooth.
- do wysyłania komend można użyć dowolnego urządzenia z interfejsem Bluetooth.
- moduł HC-05
- zasilanie napięciem stałym: 5V
- pobór prądu do 170 mA przy napięciu zasilającym 5 V

# **Opis układu**

Schemat ideowy przełącznika z interfejsem Bluetooth pokazano na rysunku 1. Komendy sterujące, wysyłane np. z programu uruchomionego na smartfonie, odbierane są przez moduł Bluetooth MOD1 (HC-05). Moduł jest dołączony do linii RxD i TxD interfejsu UART2 mikrokontrolera IC1 (STM32F103C8). Poprzez port UART2 kontroler odczytuje rozkazy odebrane przez moduł MOD1 oraz wysyła potwierdzenia. W pamięci EEPROM układu IC3 pamiętane są takie nastawy, jak nazwa własna przełącznika wyświetlana na smartfonie i czasy załączenia każdego przekaźnika. Mikrokontroler steruje cewkami przekaźników podłączonymi do kolektorów tranzystorów T1, T2 zabezpieczonych przed przepięciami diodami D3, D4. Dioda LED1 służy do sygnalizacji stanu sterownika. Niżej zamieszczono opis funkcji wszystkich złączy i styków znajdujących się na płytce przełącznika:

 J1 – gniazdo mini USB, J2 – gniazdo śrubowe. Óba gniazda służą do doprowadzenia napięcia zasilającego. Diody D1 i D2 zabezpieczają przed błędną polaryzacją zasilania. Chronią przy tym zewnętrzne zasilacze na wypadek, gdyby do obu gniazd jednocześnie doprowadzono napięcie o różnym potencjale.

 J5, J6 – gniazda śrubowe połączone ze stykami przekaźników wykonawczych K1 i K2. Jeśli przekaźniki są wyłączone, styki CN są zwarte z NC (JP5-3 i JP6-3). Jeśli przekaźniki są załączone, styki CN są zwarte z NO (JP5-1 i JP6-1).

• JP1 – 4-pozycyjne pole konfiguracyjne (zworki) używane podczas programowania ustawień.

 J4 – doprowadzenia interfejsu UART1. Normalnie nieużywane. Port UART1 może służyć do zapisania nowej wersji oprogramowania do pamięci Flash mikrokontrolera.

 J3 – złącze interfejsu JTAG, normalnie nieużywane, chociaż może przydać się przy opracowywaniu nowej wersji oprogramowania.

• SJI – zwarcie tej zwory po restarcie wymusza przejście mikrokontrolera do trybu gotowości do zapisu nowego oprogramowania do pamięci Flash, normalnie otwarta.

S1 – przycisk wymuszający restart mikrokontrolera.

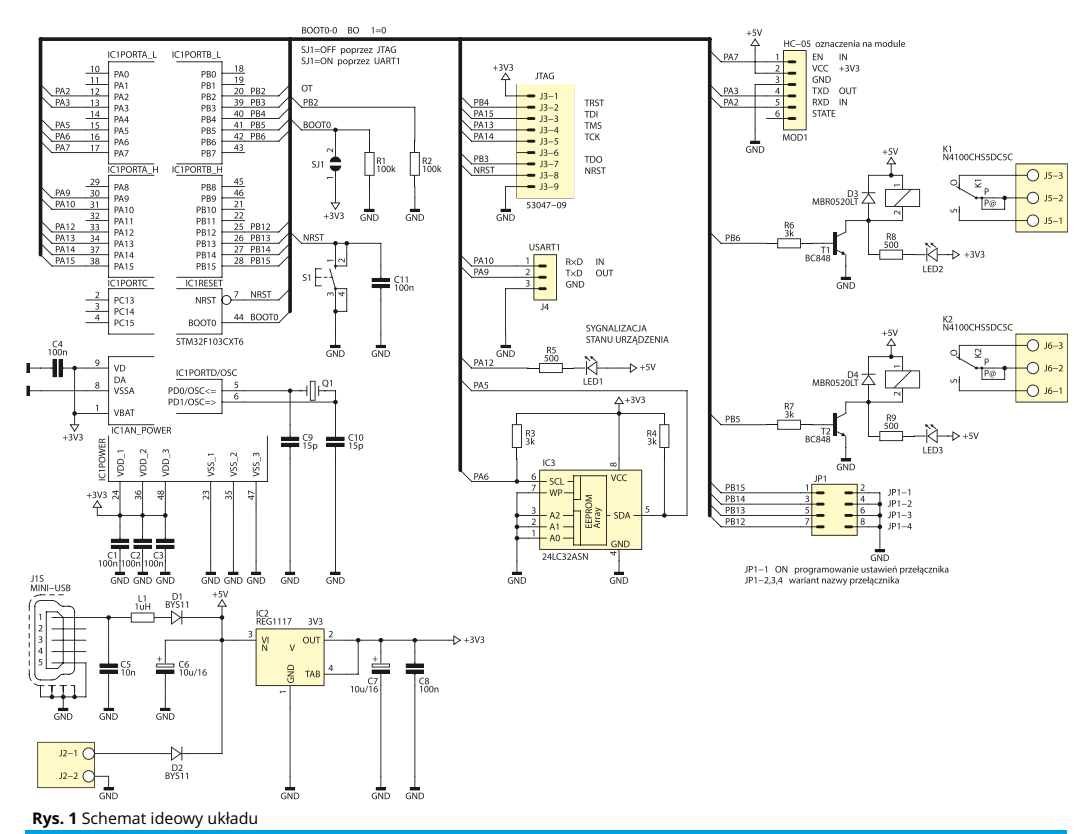

# Montaż i uruchomienie

Schemat montażowy przełącznika pokazano na rysunku 2. Ponieważ najmniejsze obudowy elementów na płytce są typu 0805, montaż nie powinien przysporzyć problemów nawet średnio zaawansowanemu elektronikowi. Jedyną decyzją, którą należy podjąć w czasie montażu, jest sposób dołączenia modułu MODI. Jeżeli do zamocowania modułu użyjemy gniazda tzw. goldpinów, moduł w stosunku do płytki drukowanej będzie mocowany prostopadle i zajmie sporo miejsca. Alternatywnie można moduł położyć na płytce i przyłączyć za pomocą dodatkowo wykonanego mostka. W tym celu najpierw należy do płytki wlutować grzebień 6 prostych goldpinów. Następnie do goldpinów trzeba przylutować pod kątem prostym gniazdo dla modułu. Lutowanie gniazda najwygodniej przeprowadzić, gdy jest ono nałożone na wyprowadzenia modułu HC-05

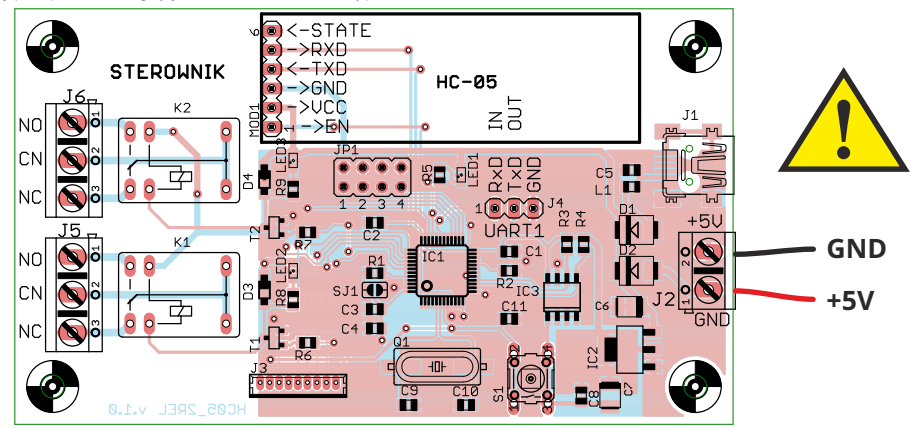

Rys. 2 Rozmieszczenie elementów na płytce drukowanej

## Piersze uruchomienie - przypisanie nazwy

Przed uruchomieniem modułu należy ustawić zworki dla wybranej nazwy:

- · nacisnąć przycisk na module
- trzymając podłączyć zasilanie
- przytrzymać około 5 sekund
- następnie odłączyć zasilanie
- zdjąć zworkę programowania (JP1-1)
- pozostawić zworkę dla wybranej nazwy

Po ponownym podłączeniu zasilania moduł będzie pracował z nową nazwą.

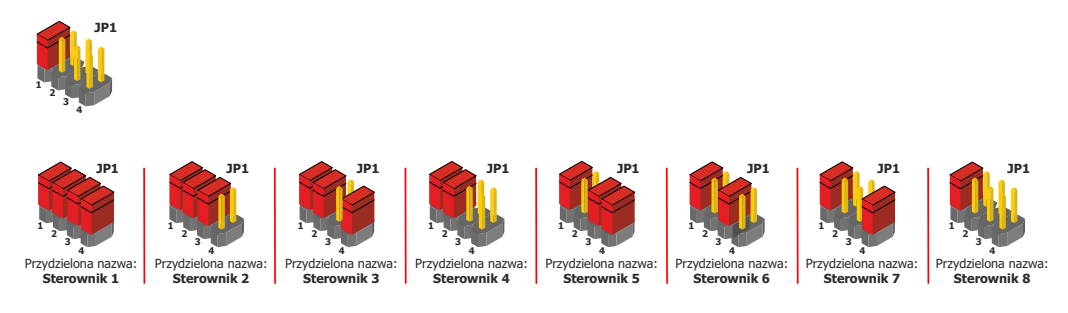

Ustawienia początkowe uaktywniają komendy sterujące włączaniem i wyłączaniem przekaźników. Są one następujące:

- K1\_ON -tekst komendy po odebraniu której Przełącznik włączy przekaźnik K1
- K1\_OFF -tekst komendy po odebraniu której Przełącznik wyłączy przekaźnik K1

• KľON\_OFF - tekst komendy po odebraniu której Przełącznik załączy przekaźnik K1 na ustalony czas po którym przekaźnik zostanie wyłączony

- K2\_ON -tekst komendy po odebraniu której Przełącznik włączy przekaźnik K2
- K2\_OFF -tekst komendy po odebraniu której Przełącznik wyłączy przekaźnik K2
- K2\_ON\_OFF tekst komendy po odebraniu której Przełącznik załączy przekaźnik K2 na ustalony czas po którym przekaźnik zostanie wyłączony.

• INT\_K1:dd\_K2:dd -tekst komendy po odebraniu której w Przełączniku programowane są czasy załączania przekaźników K1 i K2 po odebraniu komend K1\_ON\_OFF i K2\_ON\_OFF. Litery dd oznaczają cyfry dziesiętne czasu załączenia w zakresie od 1 do 60 sekund. W ustawieniach początkowych czas załączenia obydwu przekaźników jest standardowo ustawiony na 1s. Oprócz tego podczas przywracania ustawień początkowych programowany jest tryb pracy modułu bluetooth. Ustawiane są następujące parametry pracy modułu:

- tryb: SLAVE
- parametry transmisji UART: szybkość 38400, 1 bit stop, parzystość brak
- PIN KOD: 1234

#### Parowanie z urządzeniem sterującym

Przełącznik można wysterować, wysyłając komendy z komputera, tabletu czy smartfona. Jak w wypadku wszystkich urządzeń Bluetooth, komunikacja pomiędzy nimi jest możliwa po wcześniejszym sparowaniu. W zależności od typu urządzenia procedura parowania może się różnić w szczegółach. Najpierw należy włączyć zasilanie zdalnie sterowanego przełącznika. Potem w opcjach np. smartfona, związanych z Bluetooth, trzeba uruchomić procedurę wyszukiwania dostępnych urządzeń. Gdy przełącznik zostanie odnaleziony, na ekranie powinna wyświetlić się jego nazwa, np. Sterownik1. Jeżeli za pierwszym razem zdalnie sterowany przełącznik nie zostanie wykryty, należy procedurę ponowić po naciśnięciu przycisku S1. Po wykryciu przełącznika trzeba go wskazać jako urządzenie do sparowania. Zostanie wyświetlone żądanie podania PIN, w tym wypadku 1234. Od tej chwili można nawiązywać połączenie pomiędzy urządzeniem sterującym a przełącznikiem. Po uruchomieniu dowolnego programu terminalowego dla testu można wysłać komendę tekstową K1\_ON, co powinno spowodować załączenie przekaźnika K1 i odesłanie potwierdzenia k1\_on=OK. Po wysłaniu komendy K1\_OFF przekaźnik powinien zostać wyłączony. W przypadku nawiązania prawidłowego połączenia między urządzeniem sterującym a przełącznikiem dioda na module Bluetooth powinna migać dwoma krótkimi błyskami z ok. 2 sekundami przerwy między grupami błysków.

## Program sterujący Ster\_HC05\_2Rel

Do sterowania zdalnym przełącznikiem wykonano aplikację dla urządzeń z systemem Android. Jej działanie polega na wysyłaniu rozkazów sterujących i odbieraniu potwierdzeń wykonania, odsyłanych przez sterownik przełącznika. Po uruchomieniu aplikacji pojawi się ekran podobny do tego pokazanego na rysunku 3. Zależnie od stanu urządzenia może wyświetlić się także prośba o pozwolenie włączenia modułu Bluetooth. Na początku aktywny jest tylko przycisk BLUETOOTH, po którego naciśnięciu przechodzi

się do opcji związanych z interfejsem radiowym. Ekran wyboru opcji pokazano na rysunku 3. Korzystając z przycisków, można włączyć lub wyłączyć interfejs Bluetooth w smartfonie, wyświetlić listę urządzeń pozostających w zasięgu (rysunek 4) oraz listę urządzeń sparowanych (rysunek 5). Klikając na pozycję z listy sparowanych urządzeń, inicjujemy połączenie pomiędzy smartfonem a urządzeniem, np. Sterownik8. Po nawiązaniu połączenia następuje automatyczny powrót do ekranu pierwszego, którego wygląd się zmienił (rysunek 6). Stają się dostępne pozostałe przyciski, po naciśnięciu których można sterować włączaniem i wyłączaniem przekaźników K1 i K2. Na dole ekranu jest wyświetlana nazwa przełącznika, z którym nawiązano połączenie i który jest kontrolowany. W prawym górnym rogu ekranu unieszczono przycisk o nazwie KONFIGURACIA. Jego naciśnięcie pozwala przejść do ekranu pokazanego na rysunku 7, na którym można ustawić czasy włączenia przekaźników w zakresie od 1 sekundy do 60 sekund.

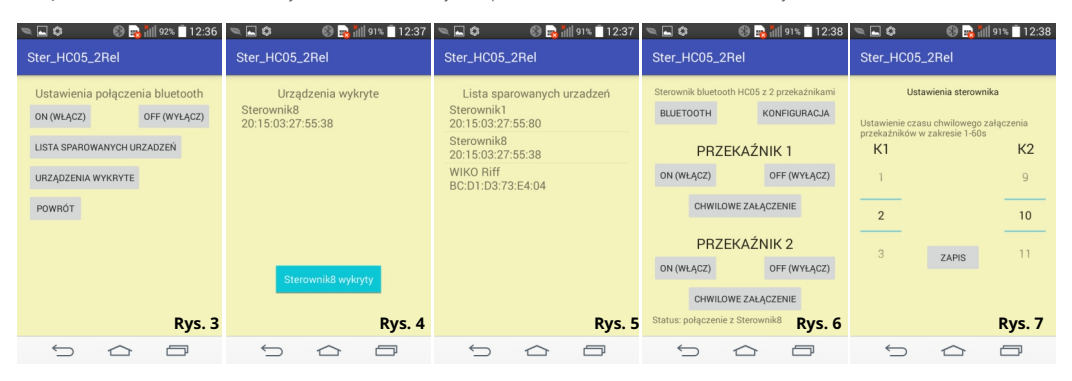

#### Wykaz elementów

| Rezystory:      |                 |  |  |
|-----------------|-----------------|--|--|
| R1, R2:         | .100 kΩ         |  |  |
| R3, R4, R6, R7: | .3,3 kΩ         |  |  |
| R5, R8, R9:     | .470 Ω          |  |  |
| Kondensatory:   |                 |  |  |
| C1C4, C8, C11:  | .100 nF         |  |  |
| C5:             | .10 nF          |  |  |
| C6, C7:         | .10 uF/16 V     |  |  |
| C9, C10:        | .15 pF          |  |  |
| Półprzewodniki: |                 |  |  |
| IC1:            | .STM32F103CXT6  |  |  |
| IC2:            | .LM1117-3.3     |  |  |
| IC3:            | .24LC32ASN      |  |  |
| T1, T2:         | .BC848          |  |  |
| D1, D2:         | .BYS11          |  |  |
| D3, D4:         | .MBR0520LT      |  |  |
| LED1LED3:       | .dioda LED, SMD |  |  |

#### Inne:

| MOD1: | moduł | Bluetooth | HC-05 |
|-------|-------|-----------|-------|
|-------|-------|-----------|-------|

- L1: .....dławik 1 uH
- Q1: .....rezonator kwarcowy 8 MHz
- S1: .....przycisk
- J1S: .....gniazdo micro USB
- J2: .....złącze śrubowe 2-kontaktowe
- J6, J5: ......złącze śrubowe 3-kontaktowe
- K1, J2: .....przekaźnik z cewką 5 V np. N4100CHS5DC6C

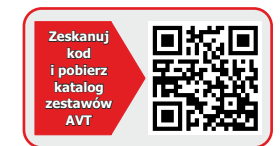

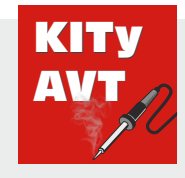

#### AVT Korporacja sp. z o.o.

ul. Leszczynowa 11 03-197 Warszawa tel.: 22 257 84 50 sklep.avt.pl

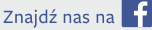

Dział pomocy technicznej:

tel.: 22 257 84 58

serwis@avt.pl

EKTRONKA

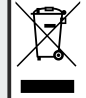

Produktu nie wolno wyrzucać do zwykłych pojemników na odpady. Obowiązkiem użytkownika jest przekazanie zużytego sprzętu do wyznaczonego punktu zbiórki w celu recyklingu odpadów powstałych ze sprzętu elektrycznego i elektronicznego.

AVT Korporacja zastrzega sobie prawo do wprowadzania zmian bez uprzedniego powiadamiania.

Montaż i podłączenie urządzenia niezgodny z instrukcją, samowolna zmiana części składowych oraz jakiekolwiek przeróbki konstrukcyjne mogą spowodować uszkadzenie urządzenia oraz narazić na szkodę osoby z niego korzystające. W takim przypadku praducent jego autoryzowani przedstawiciele nie ponosi odpowiedzialności za jakiekolwiek szkody powstałe bezpośrednio lub pośrednio w wyniku uzycia lub nieprawidlowego dziatania praduktu.